V tem prispevku

# Stavka v javnem sektorju 9.3.2022

Zadnja sprememba 31/03/2022 3:56 pm CEST

# Stavka 9.3.2022

Dne 9.3.2022 je bila izvedena splošna stavka za zaposlene v vzgoji, izobraževanju, znanosti in kulturi.

Radi bi vas opozorili na različne možnosti izbire vrste obračuna pri plači za mesec marec 2022 in sicer odvisno od tega ali boste imeli ta dan plačan ali ne, sploh zaradi tega, ker najbrž do obračuna plače dokončne odločitve še ne bo.

# 1 Stavka ne bo plačana

Tu imate več možnosti in sicer:

# a) Pri obračunu plače za marec obračunate stavko na postavki N01 (Neplačana odsotnost-oprav.) ali N02 (Neplačana

**odsotnost-neopravič.)** – tu, razen različne šifre za poročanje v ISPAP, ni razlik v nastavitvah na vrsti obračuna. Zaposleni neto zneska ne dobi, plačate pa vse ustrezne dajatve.

Če boste uporabili eno od teh dveh šifer za obračun, **vas moramo opozoriti**, da bo storniranje oziroma poračun obračunane neplačane odsotnosti v plačano, če bo do tega prišlo, pri naslednjih plačah NEMOGOČE, saj sistem eDavki ne dopušča negativnih zneskov na zbirnem Rek-1 obrazcu. **To pomeni veliko ročnega dela.** 

Če se odločite za uporabo ene od teh dveh vrst obračuna, je potrebno preveriti nastavitve in sicer:

na zavihku **Splošno** morate imeti urejene nastavitve kot na spodnji sliki.
 Razlika med šifro N01 in N02 je samo v šifri vrste izplačila v javnem sektorju različna (N010 ali N020).

| Such objacan plac zaposician spicificanda (Delvio) sport & Reficacija                   |
|-----------------------------------------------------------------------------------------|
| Vrste obračuna                                                                          |
| Šifra vrste obračuna N0 1 Aktiven 🔽                                                     |
| Naziv vrste obračuna Neplačana odsotnost-oprav.                                         |
| Številka za razvršča <mark>nje o</mark>                                                 |
| Splošno Prenos iz posrednega vnosa Analitika Izračun Kontiranje Opombe                  |
| Šifra grupe obračuna 🗧 💌 Nepladana odsotnost                                            |
| Šifra vrste izplačila v javnem sektorju N010 ··· Nepladan dopust/odsotnost (opravičeno) |
| Javna dela                                                                              |
| veuno v obracunu j                                                                      |
| Ne upoštevaj pri izračunu razlike do 🗔                                                  |
| naj.osnove za prispevke                                                                 |
| 10-1 - 1                                                                                |
| riat. stroski ili drugi osebili prejeniki                                               |
| Vrsta drugega prejemka                                                                  |
| Šifra materialnega stroška 🗾 😶                                                          |
| Vrsta prejemka DOH                                                                      |
| Šifra RE <mark>C</mark> B01 – Plača                                                     |
| Tiskanja zbimikov                                                                       |
|                                                                                         |
| Sifra grupe obračuna za zbirnike                                                        |
| Obdelava M-4/M-8                                                                        |
| Grupa Mł R - redno delo 👻                                                               |
|                                                                                         |

• Na zavihku Analitika preverite, da imate spodaj pri delovnem mestu in

plačnem razredu izbrano Vnos.

| 📧 Saop Obračun plač zaposlenih - sprememba [DEMO] - Šport & Rekreacija                         |   |
|------------------------------------------------------------------------------------------------|---|
| Vrste obračuna                                                                                 |   |
| Šifra vrste obračuna N01 Aktiven 🔽                                                             |   |
| Naziv vrste obračuna Neplačana odsotnost-oprav.                                                | È |
| Številka za razvrščanje 0                                                                      |   |
| Splošno   P <u>r</u> enos iz posrednega vnosa Analitika Izračun   Kontiranje   Opo <u>m</u> be |   |
| Stroškovno mesto                                                                               |   |
| Vnos Privzame iz podatkov zaposlenin 👻                                                         |   |
| Šifra                                                                                          |   |
| Stroškovni nosilec                                                                             |   |
| čite                                                                                           |   |
| sirra <u>···</u>                                                                               |   |
| Vnos Ni                                                                                        |   |
| Šifra                                                                                          |   |
| Delovni nalog                                                                                  |   |
| Vnos Ni                                                                                        |   |
| Šifra                                                                                          |   |
| Stranka                                                                                        |   |
| Vnos Ni                                                                                        |   |
| Šifra                                                                                          |   |
| Dodatne analitike 🔣                                                                            |   |
| Delovno mesto za izračuo                                                                       |   |
| Vnos delovnega mesta Vnos                                                                      |   |
| Vnos plačnega razreda Vnos                                                                     |   |

• Zavihek Izračun - uredite nastavitve kot na spodnji sliki.

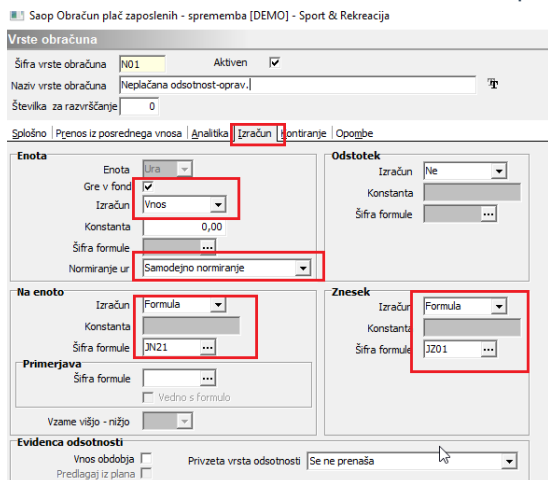

V obračun vnesete šifro N01 (Neplačana odsotnost-oprav.) ali N02 (Neplačana odsotnost-neopravič.) – v primeru, ko stavke ne boste imeli plačane (izberite eno od teh dveh šifer, glede na opravičenost stavke). Ne glede na to, katero šifro od teh dveh boste izbrali, bo program izračunal samo osnovo za prispevke, ki morajo biti od stavke plačani (zaposleni neto zneska ne bo dobil).

# b) Evidenčno vnesete ure stavke na šifro N04 - Stavka

V tem primeru bodo zavedene samo ure za stavko (evidenčne). Zaposleni neto zneska ne bo dobil, niti ne bodo plačane dajatve. Bo pa to šifro enostavno poračunati pri naslednjih obračunih, ko bo pravilen način izračuna stavke znan, <u>zato priporočamo</u>, da v primeru, ko sedaj stavko obračunate kot neplačano, uporabite to vrsto obračuna pri

#### plači za marec.

Če te šifre v sistemu obračuna še nimate, si jo dodate na naslednji način. Če vrsto obračuna že imate, samo preverite nastavitve:

Šifranti...Sistem obračuna...Vrste obračuna

Kliknete na ikono za vnesi zapis. Zapis bomo dodali na skupino N. V našem primeru imamo prvo prosto šifro na skupini N - N04. Če imate to šifro zasedeno, v polje Šifra vrste obračuna vnesete vašo prosto šifro. V Naziv vrste obračuna vpišete Stavka.

Na zavihku Splošno uredite nastavitve kot na sliki spodaj.

🔳 Saop Obračun plač zaposlenih - sprememba [DEMO] - Šport & Rekreacija Vrste obračun Aktiven 🔽 N04 Šifra vrste obračuna Ŧ Naziv vrste obračuna Stavka Številka za razvrščanje 0 Splošno Prenos iz posrednega vnosa <u>A</u>nalitika <u>I</u>zračun <u>K</u>ontiranje Opo<u>m</u>be Šifra grupe obračuna • Bruto izplačilo v breme izplačevalca Šifra vrste izplačila v javnem sektorju N040 Stavka Javna dela Vedno v obračunu Izloči iz 1-ZAP/M Ne upoštevaj pri izračunu razlike do naj.osnove za prispevke Mat. stroški in drugi osebni prejemki Vrsta drugega prejemka -Šifra materialnega stroška Vrsta prejemka DOH 1101 Plače, nadomestilo plače in povračila stroškov.. Šifra REK B01 – Plača Tiskanje zbirnikov Šifra grupe obračuna za zbirnike 6 Obdelava M-4/M-8 Grupa M4 R - redno delo •

Zavihek Analitika - pri podatku Vnos delovnega mesta in Vnos plačnega razreda izberite Vnos.

| Vrste obračuna           |                                                           |
|--------------------------|-----------------------------------------------------------|
| Šifra vrste obračuna     | Aktiven 🔽                                                 |
| Naziv vrste obračuna     | itavka                                                    |
| Številka za razvrščanje  | 0                                                         |
| Splošno Prenos iz posre  | dnega vnosi Analitika I. račun Kontiranje Opo <u>m</u> be |
| Stroškovno mesto<br>Vnos | Privzame iz podatkov zaposlenih                           |
| Šifra                    |                                                           |
| Stroškovni nosilec       | Ni                                                        |
| Šifra                    |                                                           |
| Referent                 | h.e.                                                      |
| Vnos                     |                                                           |
| Šifra                    | ····                                                      |
| Delovni nalog<br>Vnos    | N                                                         |
| Šifra                    |                                                           |
| Chanka                   |                                                           |
| Vnos                     | Ni v 🗸                                                    |
| Šifra                    |                                                           |
| Dodatne analitike        | $\diamond$                                                |
| Delovno mesto za izr     | ačun                                                      |
| Vnos delovnega mesta     | Vnos                                                      |
| Vnos plačnega razreda    | Vnos                                                      |

#### Zavihek Izračun

Nastavitve na zavihku Izračun so odvisne od tega ali imate našo

Registracijo delovnega časa ali našo Ročno evidenco prisotnosti ali ne.

**Kontiranja** na vrsti obračuna N04 ne potrebujete, ker ne bo zneska v obračunu. Lahko pa si, da vam pri pripravi temeljnice ne bo javljajo, da nimate šifre kontiranje, izberete enako kontiranje, kot imate npr. pri postavki za dopust.

 Če naše Registracije delovnega časa ali Ročne evidence prisotnosti nimate (ročno vnašate podatke v obračun plače ali jih uvažate iz drugih registracij delovnega časa), uredite nastavitve na zavihku Izračun kot na sliki spodaj.

| rste obračuna              |                                      |                        |          |
|----------------------------|--------------------------------------|------------------------|----------|
| Šifra vrste obračuna 🛛 🛛 🔊 | 4 Aktiven 🔽                          |                        |          |
| Vaziv vrste obračuna Sta   | vka                                  |                        | Ŧ        |
| Številka za razvrščanje    | 0                                    |                        |          |
| Splošno Prenos iz posredn  | ega vnosa Analitika Izračun Contiran | je Opo <u>m</u> be     |          |
| Enota<br>Enota             | Ura 🔻                                | Odstotek<br>Izračun Ne | •        |
| Gre v fond                 |                                      | Konstanta              |          |
| Izračun                    | Vnos 👻                               | Šifra formule          |          |
| Konstanta                  | 0,00                                 | Sind formate           |          |
| Šifra formule              |                                      |                        |          |
| Normiranje ur              | Samodejno normiranje 🗨               |                        |          |
| Na enoto                   |                                      | Znesek                 |          |
| Izračun                    | Ne                                   | Izračun                | <b>•</b> |
| Konstanta                  |                                      | Konstanta              |          |
| Šifra formule              |                                      | Šifra formule          |          |
| Primerjava                 |                                      |                        |          |
| Sifra formule              |                                      |                        |          |
|                            | Vedno s formulod                     |                        |          |
| Vzame višjo - nižjo        | V                                    |                        |          |
| Evidenca odsotnosti        |                                      |                        |          |
| Vnos obdobja               | Privzeta vrsta odsotnosti Se         | e ne prenaša           | -        |
| Predlagaj iz plana         |                                      |                        |          |

🔟 Saop Obračun plač zaposlenih - sprememba [DEMO] - Šport & Rekreacija

Vrsta obračuna je tako vnesena. Kljukice Gre v fond ne smete imeti, da se vam ne bi izračunavala razlika do minimalne plače za ure stavke.

Če boste v obračunu uporabili to šifro, bodo tako evidentirane samo ure, od tega se ne bo obračunala plača, niti prispevki. Ure v Neposrednem vnosu bodo obarvane rdeče, na obračunskem listu bodo vidne ure neplačane odsotnosti, brez zneska. Prav tako se vam bo pri obdelavi Obračunaj ali Obračunaj vse izpisalo opozorilo, da naj tej šifri ni zneska (slika spodaj). Obvestilo vzamete kot brezpredmetno, saj je pravilno, da zneska ni. Bo pa to šifro naknadno enostavno stornirati in obračunati stavko tako, kot bo določeno, ker sedaj na njej ne bo obračunan znesek. Vse dajatve se bodo obračunale takrat, ko bo znan pravilen izračun.

#### Vrsta obračuna: N04 - Stavka

Šifra zaposlenega:0000010Ime in priimek:A AdamikOpozorilo:Zaposleni ima v obračunu vrstice z zneskom 0.

 Če imate našo Registracijo delovnega časa ali Ročno evidenco prisotnosti morate zaradi avtomatizma dodajanja ur do polnega delovnega časa v Ročni evidenci prisotnosti, najprej na zavihku Izračun v polju Gre v fond imeti kljukico – nastavitve uredite tako, kot je na sliki spodaj.

🔳 Saop Obračun plač zaposlenih - sprememba [DEMO] - Šport & Rekreacija

| Vrste obračuna                                                                  |                                |                       |                                                   |      |
|---------------------------------------------------------------------------------|--------------------------------|-----------------------|---------------------------------------------------|------|
| Šifra vrste obračuna N04<br>Naziv vrste obračuna Sta<br>Številka za razvrščanje | 4 Aktiven<br>vka               | <b>V</b>              |                                                   | Ť    |
| Splošno Prenos iz posredno                                                      | ega vnosa Analitika Izrač      | un <u>K</u> ontiranje | e Opo <u>m</u> be                                 |      |
| Enota<br>Gre v fondj<br>Izračun<br>Konstanta<br>Šifra formule<br>Normiranje ur  | Vnos V<br>Samodejno normiranje |                       | Odstotek<br>Izračun<br>Konstanta<br>Šifra formule | Ne 🔽 |
| Na enoto<br>Izračun<br>Konstanta<br>Šifra formule<br>Primerjava                 | Ne 🔽                           |                       | Znesek<br>Izračun<br>Konstanta<br>Šifra formule   | Ne 🔽 |
| Šifra formule<br>Vzame višjo - nižjo<br>Evidenca odsotnosti                     | Vedno s formulo                | destructi [52         |                                                   |      |
| Predlagaj iz plana                                                              |                                | usou losti  se        | ne prenasa                                        | •    |

# POMEMBNO!!!

Ko pa podatke iz Ročne evidence prenesete v Posredni vnos obračuna plač, kljukico iz polja Gre v fond odstranite ter potrdite nastavitev. Vse ostale nastavitve ostanejo enake.

📧 Saop Obračun plač zaposlenih - sprememba [DEMO] - Šport & Rekreacija

| Vrste obračuna                                                                                                  |                                                      |   |
|----------------------------------------------------------------------------------------------------|------------------------------------------------------|---|
| Šifra vrste obračuna N04 Aktiven 🔽<br>Naziv vrste obračuna Stavka<br>Številka za razvrščanje 0                  | Ť                                                    |   |
| Splošno Prenos iz posrednega vnosa Analitika Izračun Kont                                                       | tiranje Opo <u>m</u> be                              |   |
| Enota Ura<br>Gre v fon<br>Izračun Vnos<br>Konstanta 0,00<br>Šifra formule<br>Normiranje ur Samodejno normiranje | Odstotek<br>Izračun Ne<br>Konstanta<br>Šifra formule | ] |
| Na enoto                                                                                                    | Znesek                                               |   |

| r | Na enoto                           |                           | _  | -7nesek       |      |
|---|------------------------------------|---------------------------|----|---------------|------|
|   | Izračun                            | Ne 💌                      |    | Izračun       | Ne 💌 |
|   | Konstanta                          |                           |    | Konstanta     |      |
|   | Šifra formule                      |                           |    | Šifra formule |      |
|   | Primerjava<br>Šifra formule        | Vedno s formulo           |    |               |      |
|   | Vzame višjo - nižjo                | <b>_</b>                  |    |               |      |
| ſ | Evidenca odsotnosti                |                           | _  |               |      |
|   | Vnos obdobja<br>Predlagaj iz plana | Privzeta vrsta odsotnosti | Se | ne prenaša    | •    |

Za pravilen izračun plače kljukice Gre v fond ne smete imeti, da se vam ne bi izračunavala razlika do minimalne plače za ure stavke.

Če boste v obračunu uporabili to šifro, bodo tako evidentirane samo ure, od tega se ne bo obračunala plača, niti prispevki. Ure v Neposrednem vnosu bodo obarvane rdeče, na obračunskem listu bodo vidne ure neplačane odsotnosti, brez zneska. Prav tako se vam bo pri obdelavi Obračunaj ali Obračunaj vse izpisalo opozorilo, da naj tej šifri ni zneska (slika spodaj). Obvestilo vzamete kot brezpredmetno, saj je pravilno, da zneska ni. Bo pa to šifro naknadno enostavno stornirati in obračunati stavko tako, kot bo določeno, ker sedaj na njej ne bo obračunan znesek. Vse dajatve se bodo obračunale takrat, ko bo znan pravilen izračun.

| Vrsta obračuna: | N04 - Stavka |
|-----------------|--------------|
|-----------------|--------------|

Šifra zaposlenega: 0000010 Ime in priimek: A Adamik Opozorilo: Zaposleni ima v obračunu vrstice z zneskom 0.

**Kontiranja** na vrsti obračuna N04 ne potrebujete, ker ne bo zneska v obračunu. Lahko pa si, da vam pri pripravi temeljnice ne bo javljajo, da nimate šifre kontiranje, izberete enako kontiranje, kot imate npr. pri postavki za dopust.

Plačana stavka - uporabite vrsto obračuna B12 (Stavka - kršitev KP delodaj.-šifra za JS B090) - če vam bodo dan stavke plačali. V tem primeru bodo zaposleni dobili tudi neto izplačilo za dan stavke.

Vrsto obračuna imate vsi že v sistemu obračuna. Preverite samo nastavitve in sicer:

Na zavihku Splošno morate imeti podatke izpolnjene kot na spodnji

#### sliki.

| <ul> <li>заор овласин рас зарозении - sprementoa (остяю) - sport ос кектеасija</li> </ul>                 |
|----------------------------------------------------------------------------------------------------|
| /rste obračuna                                                                                            |
| Šifra vrste obračuna B12 Aktiven 🔽                                                                        |
| Naziv vrste obračuna Stavka - kršitev KP delodaj.                                                         |
| Številka za razvrščanje 0                                                                                 |
| Splošno Prenos iz posrednega vnosa Analitika Izračun Kontiranje Opombe                                    |
| Šifra grupe obračuna 2 vladomestila v breme izplačevalca                                                  |
| Šifra vrste izplačila v javnem sektorju 8090 ··· Stavka - kršitev kolektivne pogodbe s strani delodajalca |
| Javna dela                                                                                                |
| veuno v obracunu                                                                                          |
| Izloči iz 1-ZAP/M 🗌                                                                                       |
| naj.osnove za prispevke                                                                                   |
| Nat stuožki in dvuni osobni puniomki                                                                      |
|                                                                                                    |
|                                                                                                    |
| Sifra materialnega stroška                                                                                |
| Vrsta prejemka DOH                                                                                        |
| Šifra REK B01 – Plača                                                                                     |
| Tiskanje zbirnikov                                                                                        |
| Šifra grupe obračuna za zbirnike 🛛 🚥                                                                      |
| Obdelava M-4/M-8                                                                                          |
| Grupa M4 R - redno delo 👻                                                                                 |

Zavihek Analitika – pri podatku Vnos delovnega mesta in Vnos

### plačnega razreda izberite Vnos.

📧 Saop Obračun plač zaposlenih - sprememba [DEMO] - Šport & Rekreacija

| Vrste obračuna          |                                                  |   |
|-------------------------|--------------------------------------------------|---|
| Šifra vrste obračuna    | B12 Aktiven 🔽                                    |   |
| Naziv vrste obračuna    | Stavka - kršitev KP delodaj.                     | Ŧ |
| Številka za razvrščanje | 0                                                |   |
| Splošno Prenos iz posre | ednega vnosa Analitika Izračun Kontiranie Opombe |   |
| Stroškovno mesto        |                                                  |   |
| Vnos                    | Privzame iz podatkov zaposlenih 🔍                |   |
| Šifra                   |                                                  |   |
| Stroškovni nosilec      |                                                  |   |
| Vnos                    |                                                  |   |
| Šifra                   | ····                                             |   |
| Referent                |                                                  |   |
| Vnos                    |                                                  |   |
| Šifra                   | ····                                             |   |
| Delovni nalog           |                                                  |   |
| Vnos                    | N                                                |   |
| Šifra                   |                                                  |   |
| Stranka                 |                                                  |   |
| Vnos                    |                                                  |   |
| Šifra                   |                                                  |   |
| Dodatne analitike       | $\Diamond$                                       |   |
| Delovno mesto za iz     | račun                                            |   |
| Vnos delovnega mesta    | Vnos 🗸                                           |   |
| Vnos plačnega razreda   | Vnos                                             |   |
|                         |                                                  |   |

•

0

### • Zavihek Izračun

| ŝifra vrs | te obračuna B12    | 2 Aktiven                 | <b>V</b>             |                     |         |   |
|-----------|--------------------|---------------------------|----------------------|---------------------|---------|---|
| aziv vrs  | te obračuna Sta    | vka - kršitev KP delodaj. |                      |                     | Ť       |   |
| tevilka : | za razvrščanje     | 0                         |                      |                     |         |   |
| plošno    | Prenos iz posredn  | ega vnosa Analitika Izra  | čun <u>K</u> ontiran | nje Opo <u>m</u> be |         |   |
| Enota     |                    |                           |                      | Odstotek            |         |   |
|           | Enota              | Ura 👻                     |                      | Izračun             | Ne 💌    |   |
|           | Gre v fond         | ✓                         |                      | Konstanta           |         |   |
|           | Izračun            | Vnos 💌                    |                      | Šifra formule       |         |   |
|           | Konstanta          | 0,00                      |                      |                     |         |   |
|           | Šifra formule      |                           |                      |                     |         |   |
|           | Normiranje ur      | Samodejno normiranje      | •                    |                     |         |   |
| Na eno    | to                 |                           | 1                    | Znesek              |         | _ |
|           | Izračun            | Formula                   |                      | Izračun             | Formula |   |
|           | Konstanta          |                           |                      | Konstanta           |         |   |
|           | Šifra formule      | JN21                      |                      | Šifra formule       | JZ01    |   |
| Prime     | rjava 📕            |                           | •                    |                     |         |   |
|           | Sifra formule      |                           |                      |                     |         |   |
|           |                    | vedno s rormulo           |                      |                     |         |   |
| V         | zame višjo - nižjo | <b>_</b>                  |                      |                     |         |   |
|           | ca odeotnoeti      |                           |                      |                     |         |   |

 Zavihek Kontiranje – uredite kontiranje tako, kot imate na vrsti obračuna za dopust.

# Obračun zaposlenim, ki so na dan stavke delali, bili na bolniški...

Za obračun dneva, ko je bila stavka in so zaposleni delali, uporabite običajne vrste obračuna (npr. redno delo).

Zaposleni, ki so bili v času stavke na npr. bolniški, refundirani bolniški, dopustu – njim se plača obračuna normalno, ker niso stavkali.

#### Obračun prevoza na delo in prehrane za dan stavke

V primeru, da boste morali za dan stavke obračunati tudi prevoz in prehrano in podatke prenašate iz registracij delovnega časa, ročno popravite število enot za ti dve vrsti obračuna. Najbolje, da to uredite že v Posrednem vnosu.

# Dodajanje dogodka Stavka v Registracijo delovnega časa ali ročno Evidenco prisotnosti

Vsi, ki uporabljate našo Registracijo delovnega časa ali našo ročno Evidenco prisotnosti, si v šifrant dogodkov najprej dodate nov dogodek za dan stavke (če ga še nimate).

Najbolje, da to uredite v Obračunu plač na meniju Evidenca prisotnosti in priprava obračuna.

|                                                                                                    | tve programa Zap |
|----------------------------------------------------------------------------------------------------|------------------|
| Evidenca procenosti in priprava obračun<br>Evidenca boleznin (e-BOL) in drugih od<br>Planiranje odsotnosti | ia<br>sotnosti   |

Kliknete na 🦚 Nastavitve ter nato na 🛱 Vrste obračuna za pripravo ur 🛛 .

V primeru, da Vrste odsotnosti za vnos Stavke še nimate, kliknete na

📴 Vrste prisotnosti / odsotnosti 🕠

| ener i priprave obra                   | ourna -                                          |                      |                                | - | 1 | <br> | * |
|----------------------------------------|--------------------------------------------------|----------------------|--------------------------------|---|---|------|---|
| šifra prisotnosti/odsotnosti 📃 🔍 🔂 🔂 🔂 |                                                  |                      |                                |   |   | 4    | 2 |
| Šifra prisotnosti/odsotnosti           | <ul> <li>Naziv prisotnosti/odsotnosti</li> </ul> | Šifra vrste obračuna | Naziv vrste obračuna           |   |   |      |   |
| BOL                                    | Bolniška do 30 dni                               | G01                  | Boleznina v breme delod. 100 % |   |   |      |   |
| REF                                    | Bolniška nad 30 dni                              | H01                  | Boleznina v breme ZZZS 100 % * |   |   |      |   |
| BOL1                                   | Bolniška nad 30 nad 90 😾                         | H31                  | Bolez. v b.ZZZS 90% nad 90 dni |   |   |      |   |
| .DS                                    | Dopust preteklega leta                           | B11                  | Letni dopust-pret. leto        |   |   |      |   |
| .DT                                    | Dopust tekočega leta                             | 802                  | Letni dopust                   |   |   |      |   |
| )P                                     | Državni praznik                                  | B01                  | Praznik                        |   |   |      |   |
| D                                      | Izredni dopust                                   | B03                  | Izredni dopust                 |   |   |      |   |
| (R                                     | krvodajalstvo                                    | H07                  | Krvodajalstvo *                |   |   |      |   |
| NAD                                    | Nadure                                           | E01                  | Delo preko polnega del. časa   |   |   |      |   |
| NE                                     | Nega družinskega člana                           | H06                  | Nega v breme ZZZS *            |   |   |      |   |
| oc                                     | Očetovski dopust                                 | L31                  | Očetovski dopust - 75 dni      |   |   |      |   |
| юк                                     | Poklicna bolezen                                 | H20                  | Pokl.bolezen v br.ZZZS 100%    |   |   |      |   |
| POS                                    | Poškodba pri delu do 30                          | G04                  | Poškodbe pri delu v breme del. |   |   |      |   |
| POS2                                   | Poškodba pri delu nad 30 do 90                   | H23                  | Pošk. pri delu v br.ZZZS 100 % |   |   |      |   |
| POS1                                   | Poškodba pri delu nad 30 nad 90                  | H23                  | Pošk. pri delu v br.ZZZS 100 % |   |   |      |   |
| PREH                                   | prehrana                                         | I01                  | Prehrana na delu-evid.znesek   |   |   |      |   |
| PREH1                                  | Prehrana nad 10 ur                               | I64                  | Prehrana na sl.poti 8-12 ur    |   |   |      |   |
| PREV                                   | prevoz na delo                                   | 103                  | Prevoz na delo-kilometrina     |   |   |      |   |
| RD                                     | Prisotnost                                       | A01                  | Redno delo                     |   |   |      |   |
| IJ                                     | Rd LJ                                            | A01                  | Redno delo                     |   |   |      |   |
| SEST                                   | Sestanek                                         | A01                  | Redno delo                     |   |   |      |   |
| SP                                     | Službeno potovanje                               | A01                  | Redno delo                     |   |   |      |   |
| SOB                                    | Sobivanje                                        | H69                  | Sobivanje 80 %                 |   |   |      |   |
| STA                                    | Stavka                                           | B12                  | Stavka - kršitev KP delodaj.   |   |   |      |   |
| USP1                                   | Uspos.za rehab. otroka do 90 dni                 | H64                  | Uspos.za rehabil.otr.do 90 dni |   |   |      |   |
| USP2                                   | Uspos.za rehab. otroka nad 90 dni                | H65                  | Uspos.za rehabil.otr.nad90 dni |   |   |      |   |

Dodate nov zapis. Vnesete poljubno Šifro dogodka ter v Naziv vpišete Stavka.

Potrdite. Zaprete preglednico.

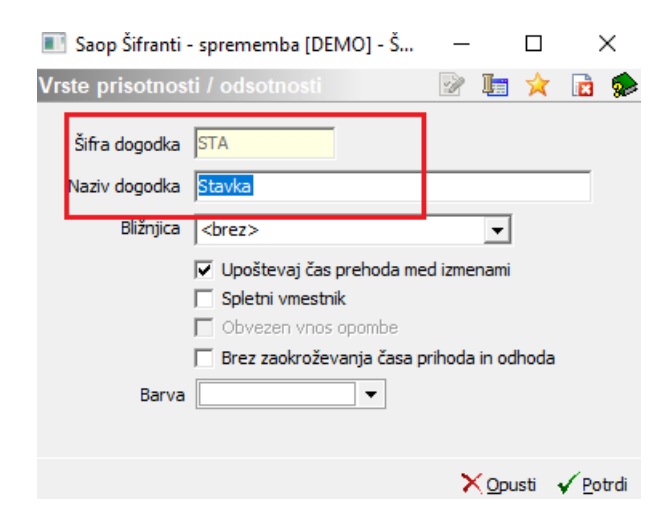

Nato v preglednici dodate Nov zapis. Iz šifranta vrst prisotnosti/odsotnosti izberete v predhodnem koraku vnesen dogodek. V polje Šifra vrste obračuna iz šifranta izberete šifro, na kateri ste se odločili, da boste obračunali dan stavke. Potrdite.

| <sup>o</sup> renos v pripravo obra | ačuna                                            |                            | 1 📩                                      | 🔁 🔊 🔊 🌧   |          |
|------------------------------------|--------------------------------------------------|----------------------------|------------------------------------------|-----------|----------|
| Šifra prisotnosti/odsotnosti       |                                                  |                            | 🔍 50 📑 🗆 Vsi zapisi                      | 11 27 127 |          |
| Šifra prisotnosti/odsotnosti       | <ul> <li>Naziv prisotnosti/odsotnosti</li> </ul> | Šifra vrste obračuna       | Naziv vrste obračuna                     |           |          |
| BOL                                | Bolniška do 30 dni                               | G01                        | Boleznina v breme delod. 100 %           |           |          |
| REF                                | Bolniška nad 30 dni                              | H01                        |                                          | 1051.00   | ~        |
| BOL1                               | Bolniška nad 30 nad 90                           | H31                        | Saop Obracun plac zaposlenih - sprememba | (DEMO L)  | ×        |
| LDS                                | Dopust preteklega leta                           | B11                        | Prenos v pripravo obračuna               | 🕑 📠 👷     | 🗋 🏚      |
| LDT                                | Dopust tekočega leta                             | 802                        |                                          |           |          |
| DP                                 | Državni praznik                                  | B01                        | Vrsta Stavka                             | <b>_</b>  |          |
| ID                                 | Izredni dopust                                   | B03                        | prisotnosti/odsotnosti                   |           |          |
| KR                                 | krvodajalstvo                                    | H07                        | Šifra vrste obračuna N04 ··· Stavka      |           |          |
| NAD                                | Nadure                                           | E01                        |                                          |           |          |
| NE                                 | Nega družinskega člana                           | H06                        | Opomba                                   |           |          |
| oc                                 | Očetovski dopust                                 | L31                        |                                          |           |          |
| РОК                                | Poklicna bolezen                                 | H20                        |                                          |           |          |
| POS                                | Poškodba pri delu do 30                          | G04                        |                                          |           |          |
| POS2                               | Poškodba pri delu nad 30 do 90                   | H23                        |                                          |           |          |
| POS1                               | Poškodba pri delu nad 30 nad 90                  | H23                        |                                          |           |          |
| PREH                               | prehrana                                         | I01                        |                                          | X Opusti  | ✓ Potrdi |
| PREH1                              | Prehrana nad 10 ur                               | I64                        | Skrbnik 004                              |           |          |
| PREV                               | prevoz na delo                                   | 103                        | Prevoz na delo-kilometrina               |           |          |
| RD                                 | Prisotnost                                       | A01                        | Redno delo                               |           |          |
| IJ                                 | Rd LJ                                            | A01                        | Redno delo                               |           |          |
| SEST                               | Sestanek                                         | A01                        | Redno delo                               |           |          |
| SP                                 | Službeno potovanje                               | A01                        | Redno delo                               |           |          |
| SOB                                | Sobivanje                                        | H69                        | Sobivanje 80 %                           |           |          |
| STA                                | Stavka                                           | B12                        | Stavka - kršitev KP delodaj.             |           |          |
| USP1                               | Uspos.za rehab. otroka do 90 dni                 | H64                        | Uspos.za rehabil.otr.do 90 dni           |           |          |
| USP2                               | Uspos.za rehab. otroka nad 90 dni                | H65                        | Uspos.za rehabil.otr.nad90 dni           |           |          |
|                                    |                                                  |                            |                                          | - 1       |          |
| 26                                 | /rste prisotnosti / odsotnosti 🛛 🛱               | Skupine prisotnosti / odso | tnosti                                   | 🔁 Zapri   | :        |
| rbnik 004                          |                                                  |                            |                                          |           |          |
| 004                                |                                                  |                            |                                          |           |          |

Tako vnesen dogodek uporabite za vnos ur za dan stavke.